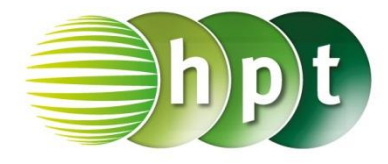

## Technologieeinsatz: Darstellung von Funktionen in zwei Variablen Mathcad Prime

Um eine Funktion in zwei Variablen grafisch darzustellen, muss zuerst die Gleichung der Funktion f definiert werden, zB:

 $f(x,y):=x^2/9-y^2/4$  bzw.  $f(x,y):=\frac{x^2}{9}-\frac{y^2}{4}$ 

Nun wählt man im Register **Diagramme** aus dem Menü **Diagramm einfügen** das **3D-Diagramm** aus. Es erscheint ein Fenster, in dem man in das Eingabefeld links unten die Bezeichnung der Funktion, hier **f**(**x**,**y**), einträgt. Die Funktion f wird grafisch dargestellt.

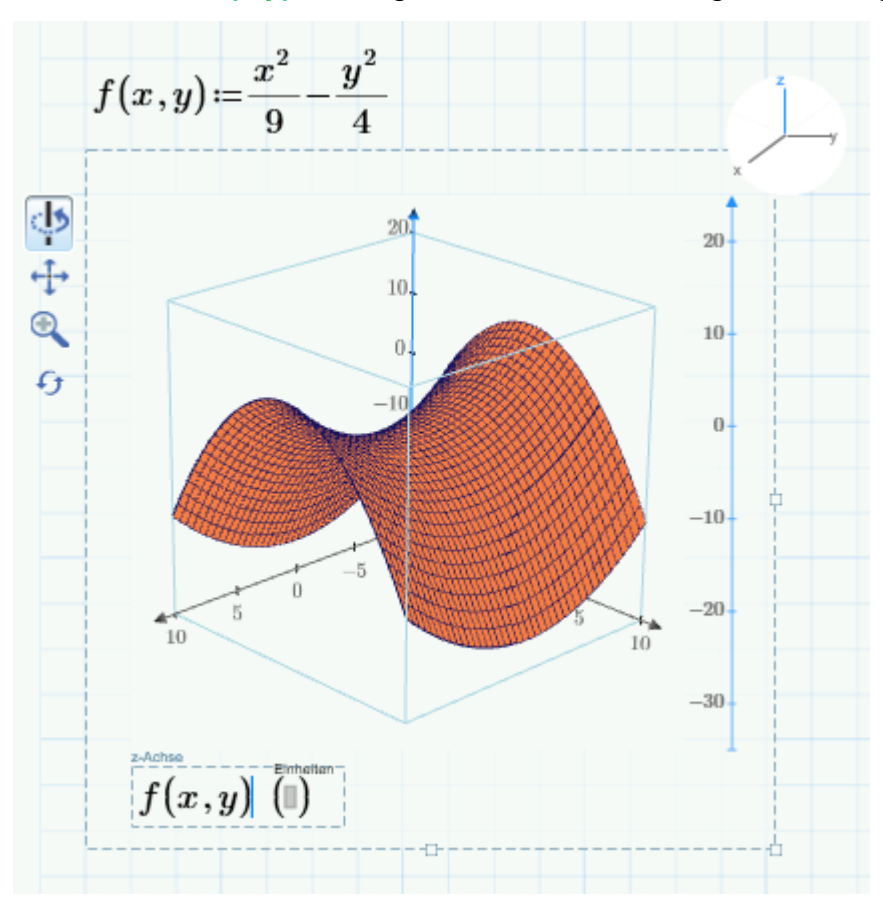

Durch Aktivieren der Schaltflächen auf der linken Seite im aktiven Diagramm kann die dargestellte Fläche gedreht, verschoben bzw. vergrößert oder verkleinert werden.

Die Fläche kann im Register Diagramme im Bereich Stile formatiert werden.